# Set Up Active Directory Federation Services (ADFS)

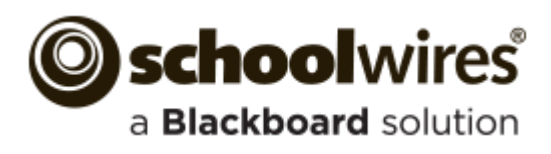

#### **Trademark Notice**

Blackboard, the Blackboard logos, and the unique trade dress of Blackboard are the trademarks, service marks, trade dress and logos of Blackboard, Inc. All other trademarks, service marks, trade dress and logos used in Blackboard and the Website are the trademarks, service marks, trade dress and logos of their respective owners.

### **Copyright Notice**

© 2015 Blackboard Schoolwires. All rights reserved.

This guide covers all available Schoolwires features and functionality. Features included in your contract may vary.

# **Table of Contents**

| Introduction          | 1 |
|-----------------------|---|
| Signature Certificate | 2 |
| Configure ADFS 2.0    | 2 |

## Introduction

Active Directory Federation Services (ADFS) is a software component developed by Microsoft. It can be installed on Windows Server operating systems so that users have single sign-on access to systems and applications.

ADFS is a standards-based service that provides for the secure sharing of identity information between trusted partners (a federation) across an *extranet* (an intranet that can be accessed by authorized outside users). When users access a Web application from a federation partner, their organization has the responsibility of authenticating them. It provides identity information in the form of *claims* to the partner that hosts the Web application. The hosting partner uses its trust policy to map the incoming claims to claims that are understood by its Web application, which then uses the claims authorize the user.

This guide provides information on how to configure ADFS for SAML implementation. This configuration must be done prior to <u>configuring SAML</u> in Schoolwires.

Note that you need to obtain our Signature certificate prior to ADFS setup.

# **Signature Certificate**

Before you begin to set up ADFS, you must obtain our Signature Certificate. Contact your Blackboard representative to obtain the certificate. You can also <u>download the certificate</u> from the Schoolwires Community and Support Network site.

## **Configure ADFS 2.0**

Here's how you configure ADFS 2.0. This must be completed before you configure SAML in Schoolwires.

1. Launch ADFS 2.0 Management on the ADFS server.

| MD FS 2.0                                                                                  |                      |         |            |                                                                              |
|--------------------------------------------------------------------------------------------|----------------------|---------|------------|------------------------------------------------------------------------------|
| AD FS 2.0                                                                                  | Relying Party Trusts | Enabled | Identifier | Actions<br>Relying Party Trusts                                              |
| Inust Kelationsnips     Relying Party Trusts     Relying Party Trusts     Attribute Stores |                      | , 5445  |            | Add Relying Party Trust<br>View Mew Window from Here<br>Refresh<br>Part Help |

2. Under Trust Relationships, select and add *Relying Party Trusts*.

| AD FS 2.0                                                          | Vindow Help                                                                                                    |                                                                                                    | _ D ×                           |
|--------------------------------------------------------------------|----------------------------------------------------------------------------------------------------|----------------------------------------------------------------------------------------------------|---------------------------------|
| ← ➡ 2 □ □ AD FS 2.0                                                | Add Relying Party Trust \                                                                                        | Vizard D                                                                                                    | ( s                             |
| Service     Service     Trust Relationships     Claims Provider Tr | Welcome                                                                                                    | g Party Trusts                                                                                                    |                                 |
| Relying Party True<br>Attribute Stores                             | Steps<br>Welcome<br>Select Data Source<br>Choose Issuance<br>Authorization Rules<br>Ready to Add Trust<br>Finish | Welcome to the Add Relying Party Trust Wizard         This wizard will help you add a new relying party trust to the AD FS configuration database. Relying parties consume claims in sociulty tokens that are issued by this Federation Service to make authentication and authorization decisions.         The relying party trust that this wizard creates defines how this Federation Service recognizes the relying party and issues claims to it. You can define issuance transform rules for issuing claims to the relying party after you complete the wizard. </th <th>ew Window from Here effresh elp</th> | ew Window from Here effresh elp |
| Action: In progress                                                |                                                                                                    |                                                                                                    |                                 |

3. Under Select Data Source, check *Enter data about relying party manually* and complete the wizard.

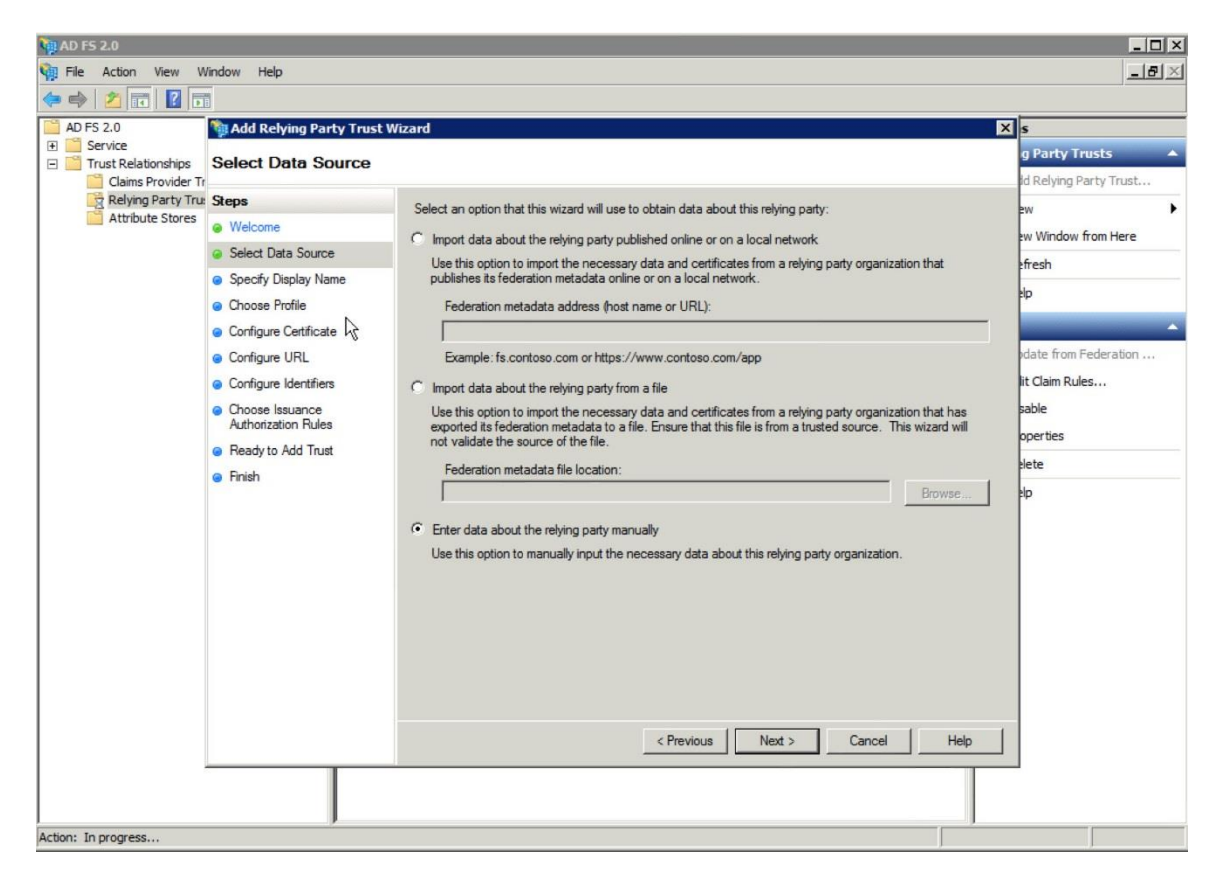

- Under Specify Display Name, enter *Schoolwires* for Display Name.
- Under Choose Profile, check ADFS 2.0.
- Under Configure URL, check Enable support for the SAML 2.0 Enter https://<ClientsDomain>/site/handlers/samlhandler.ashx/ProcessRequest as the Relying party SAML 2.0 SSO service URL.
- Under Choose Issuance Authorization Rules, check *Permit all users to access this relying party*.

4. Right click on the relying party in the list and select *Properties*. Select the Relying Party Properties **Endpoints** tab and ensure that the binding is *POST*.

| 🙀 AD FS 2.0                                                                                |                                                                                                    |                    | _ 🗆 🗙                                                                                                    |
|--------------------------------------------------------------------------------------------|----------------------------------------------------------------------------------------------------|--------------------|----------------------------------------------------------------------------------------------------|
| 翰 File Action View Window Help                                                             |                                                                                                    |                    | _ <b>8</b> ×                                                                                                    |
| 🗢 🔿   📶 🖬 🚺                                                                                |                                                                                                    |                    |                                                                                                    |
| AD FS 2.0                                                                                  | Relying Party Trusts                                                                                                    |                    | Actions                                                                                                    |
| Service     Trust Palationships                                                            | Display Name                                                                                                    | Enabled Identifier | Relying Party Trusts 🔺                                                                                                    |
| AD FS 2.0<br>Service<br>Claims Provider Trusts<br>Relying Party Trusts<br>Attribute Stores | Relying Party Trusts         Display Name         Properties         Monitoring       Identifiers         Accepted Claims       Organization         Specify the endpoints to use for SAML and protocols.         URL       Index         SAML Assertion Consumer Endpoint         https://cyourDomainNames/       0 | Enabled Identifier | Actions         Relying Party Trusts         Add Relying Party Trust         View         New Window from Here         Refresh         P         Help |
|                                                                                            | OK Cancel                                                                                                    | Apply. Help        |                                                                                                    |

Enter *https://<YourDomainName>* for the Relying party trust identifier.

5. On the Relying Party Properties **Advanced** tab, set *SHA-1* as the Secure Hash Algorithm.

 On the Relying Party Properties Signature tab, add the Signature Certificate (.cer). Contact your Blackboard representative to obtain a copy of the certificate or <u>download it</u> from the Schoolwires Community & Support Network Site.

| 40 FS 2.0                      |                                                                                          | _ 🗆 ×                   |
|--------------------------------|------------------------------------------------------------------------------------------|-------------------------|
| 🙀 File Action View Window Help |                                                                                          | X                       |
| 🗢 🔿 🙇 📰 🛛 🖬                    |                                                                                          |                         |
| AD FS 2.0                      | Relying Party Trusts                                                                     | Actions                 |
| Service     Service            | Display Name Enabled Identifier                                                          | Relying Party Trusts 🔺  |
| Claims Provider Trusts         |                                                                                          | Add Relying Party Trust |
| Relying Party Trusts           | Properties                                                                               | View                    |
| Attribute Stores               | Accepted Claims Organization Endpoints Notes Advanced                                    | New Window from Here    |
|                                | Monitoring Identifiers Encryption Signature                                              | G Befresh               |
|                                | Specify the signature verification certificates for requests from this relying<br>party. | 7 Help                  |
|                                |                                                                                          |                         |
|                                | Subject Issuer Effective Date Expiratic                                                  |                         |
|                                |                                                                                          |                         |
|                                |                                                                                          |                         |
|                                |                                                                                          |                         |
|                                |                                                                                          |                         |
|                                |                                                                                          |                         |
|                                |                                                                                          |                         |
|                                |                                                                                          |                         |
|                                |                                                                                          |                         |
|                                |                                                                                          |                         |
|                                |                                                                                          |                         |
|                                | Add View Hemove                                                                          |                         |
|                                |                                                                                          |                         |
|                                | OK Cancel Apply Help                                                                     |                         |
|                                |                                                                                          |                         |
|                                |                                                                                          |                         |
|                                |                                                                                          |                         |
|                                |                                                                                          |                         |
|                                |                                                                                          |                         |
|                                |                                                                                          |                         |

7. Right click on the relying party in the list and select Edit Claim Rules...

| 1 AD F5 2.0X                                          |                                 |            |           |                         |  |
|-------------------------------------------------------|---------------------------------|------------|-----------|-------------------------|--|
| 🙀 File Action View Window Help                        |                                 |            |           | _ 8 ×                   |  |
| 🗢 🔿 🔰 🖬 🔽 🖬                                           |                                 |            |           |                         |  |
| AD FS 2.0                                             | Relying Party Trusts            |            |           | Actions                 |  |
| Service     Truet Pelationships                       | Display Name                    | Enabled Id | lentifier | Relying Party Trusts 🔺  |  |
| Claims Provider Trusts                                |                                 |            |           | Add Relying Party Trust |  |
| Relying Party Trusts                                  |                                 |            |           | View 🕨                  |  |
| A GIDALE STOLES                                       | Undate from Federation Metadata | 1          |           | New Window from Here    |  |
|                                                       | Edit Claim Rules                |            |           | Refresh                 |  |
|                                                       | Disable 1/5                     |            |           | R Help                  |  |
|                                                       | Properties                      |            |           |                         |  |
|                                                       | Delete                          |            |           |                         |  |
|                                                       | Help                            | ]          |           |                         |  |
|                                                       |                                 |            |           |                         |  |
|                                                       |                                 |            |           |                         |  |
|                                                       |                                 |            |           |                         |  |
|                                                       |                                 |            |           |                         |  |
|                                                       |                                 |            |           |                         |  |
|                                                       |                                 |            |           |                         |  |
|                                                       |                                 |            |           |                         |  |
|                                                       |                                 |            |           |                         |  |
|                                                       |                                 |            |           |                         |  |
|                                                       |                                 |            |           |                         |  |
|                                                       |                                 |            |           |                         |  |
|                                                       |                                 |            |           |                         |  |
|                                                       |                                 |            |           |                         |  |
|                                                       |                                 |            |           |                         |  |
|                                                       |                                 |            |           |                         |  |
|                                                       |                                 |            |           |                         |  |
| Edit claim rules for the selected relying party trust |                                 |            |           |                         |  |

8. Click Add Rule and select *Send LDAP Attributes as Claims* under Choose Rule Type.

| AD FS 2.0                                                                                         | 10 AD F5 2.0                  |                                                               |                                                              |            |                         |  |
|---------------------------------------------------------------------------------------------------|-------------------------------|---------------------------------------------------------------|--------------------------------------------------------------|------------|-------------------------|--|
| File Act                                                                                          | di Fie Action View Window Hep |                                                               |                                                              |            |                         |  |
|                                                                                                   |                               |                                                               |                                                              |            |                         |  |
| AD FS 2.                                                                                          | Edit Ru                       | le -                                                          |                                                              | ×          | Actions                 |  |
| <ul> <li>Serv</li> <li>Trus</li> <li>You can configure this rule to send the values of</li> </ul> |                               |                                                               | LDAP attributes as claims. Select an attribute store from    | Identifier | Relying Party Trusts 🔺  |  |
| <u> </u>                                                                                          | which                         | to extract LDAP attributes. Specify how the<br>from the rule. | attributes will map to the outgoing claim types that will be |            | Add Relying Party Trust |  |
|                                                                                                   | Claim                         | n le name:                                                    |                                                              |            | View                    |  |
|                                                                                                   | Scho                          | olwires                                                       |                                                              |            | New Window from Here    |  |
|                                                                                                   | Dulat                         | amalata: Sand LDAD Attributes as Claims                       |                                                              |            | G Refresh               |  |
|                                                                                                   | nulei                         | emplate. Send LDAF Attributes as Claims                       |                                                              |            | Help                    |  |
|                                                                                                   | Attribu                       | ite store:                                                    |                                                              |            | -                       |  |
|                                                                                                   | Active                        | e Directory                                                   | <b>•</b>                                                     |            |                         |  |
|                                                                                                   | Маррі                         | ing of LDAP attributes to outgoing claim typ                  | es:                                                          |            |                         |  |
|                                                                                                   |                               | LDAP Attribute                                                | Outgoing Claim Type                                          |            |                         |  |
|                                                                                                   | •                             | SAM-Account-Name                                              | Name ID                                                      |            |                         |  |
|                                                                                                   |                               | E-Mail-Addresses                                              | E-Mail Address                                               |            |                         |  |
|                                                                                                   |                               | Given-Name                                                    | Given Name                                                   |            |                         |  |
|                                                                                                   |                               | Sumame                                                        | Sumame 💌                                                     |            |                         |  |
|                                                                                                   | *                             | -                                                             |                                                              |            |                         |  |
|                                                                                                   |                               |                                                               |                                                              |            |                         |  |
|                                                                                                   |                               |                                                               |                                                              |            |                         |  |
|                                                                                                   |                               |                                                               |                                                              |            |                         |  |
|                                                                                                   |                               |                                                               |                                                              |            |                         |  |
|                                                                                                   |                               |                                                               |                                                              |            |                         |  |
|                                                                                                   |                               |                                                               |                                                              |            |                         |  |
|                                                                                                   |                               |                                                               |                                                              |            |                         |  |
|                                                                                                   |                               |                                                               |                                                              |            |                         |  |
|                                                                                                   | View                          | Rule Language                                                 | OK Cancel Help                                               | 1          |                         |  |
|                                                                                                   |                               |                                                               |                                                              |            |                         |  |
| - T                                                                                               |                               |                                                               |                                                              |            |                         |  |
|                                                                                                   |                               |                                                               |                                                              |            |                         |  |
|                                                                                                   |                               |                                                               |                                                              |            |                         |  |

- Enter *Schoolwires* for Claim rule name under Configure Claim Rule.
- Select *Active Directory* as the Attribute Store.
- Map attribute SAM-Account-Name to Outgoing Name ID.
- Map attribute *E-Mail-Addresses* to Outgoing E-Mail Address.
- Map attribute *Given-Name* to Outgoing Given Name.
- Map attribute *Surname* to Outgoing Surname.